Converting Legends of Aranna Resouces to enable playing the Legends of Aranna Beta 6.0a map in Dungeon Siege 2

### 

- Playing the Legends of Aranna map from the original Dungeon Siege in Dungeon Siege 2 requires converting a certain resource file called expansion.dsres from Dungeon Siege Legends of Aranna to a format that is compatible with Dungeon Siege 2 as well as downloading the mod DS1 MapPack for Dungeon Siege 2.

### 

Either an installed version of Dungeon Siege Legends of Aranna or the original installation disks.
Dungeon Siege 1 Tank Viewer (for extracting the resources)
Dungeon Siege 2 Tank Creator (for tanking a new resource file)
All of the necessary files listed in the DS1\_MapPack\_for\_Dungeon\_Siege\_2\_Beta6.0a.rtf

## 

1. Open the DS1 tankviewer and click on Open in the file menu

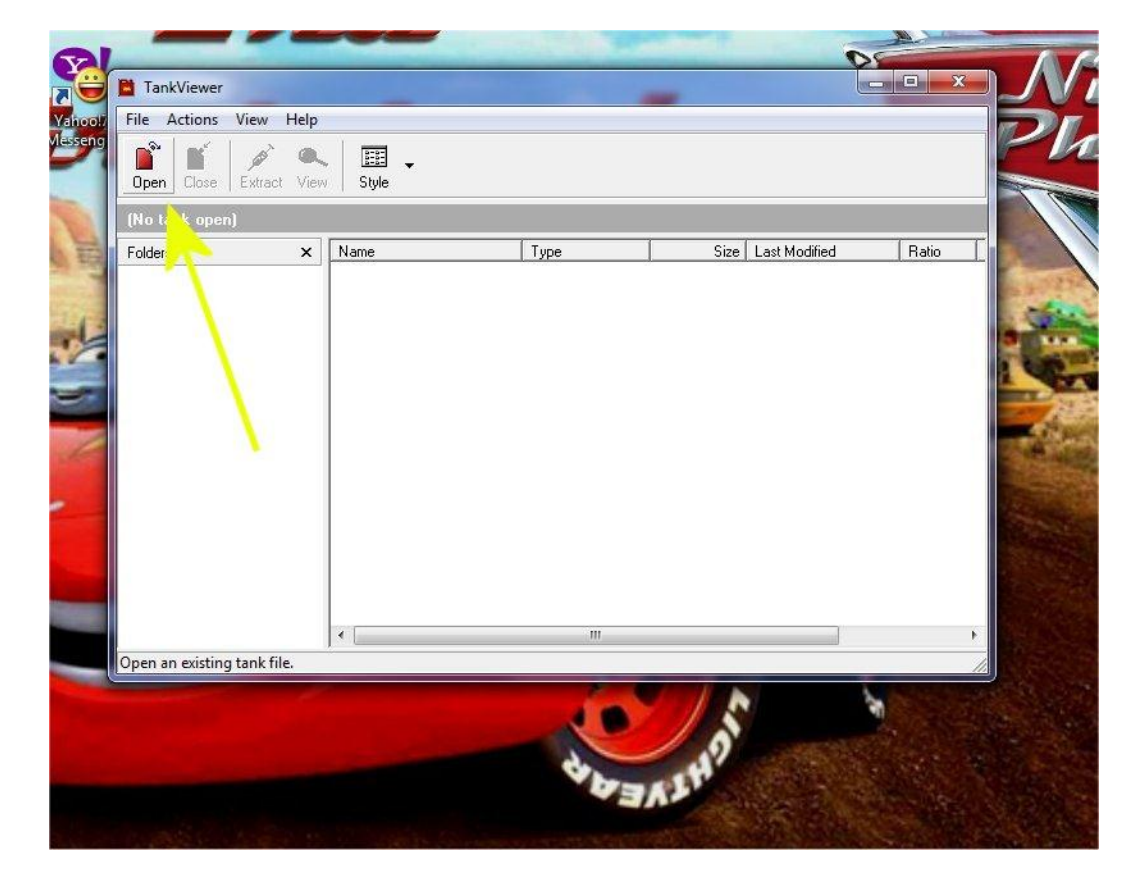

2. In the Dialog Box that opens click on the upper address bar and navigate the folder and file list to find expansion.dsres (typically located in program files\Microsoft games\dungeon siege\resources\dsloa)

| o tank op                                                | LOOK IN:      | Name           | *                                                                      | Date modified                            | Туре                     | Size                    |
|----------------------------------------------------------|---------------|----------------|------------------------------------------------------------------------|------------------------------------------|--------------------------|-------------------------|
| ders                                                     | Recent Places | Expansion      | .dsmap                                                                 | 18/10/2003 4:25 AM                       | DSMAP File               | 47,269 KB               |
| Desixtop<br>Desixtop<br>Libraries<br>Computer<br>Network |               | ExpVoices      | Type: DSRES File<br>Size: 356 MB<br>Date modified: 18/10/2003 4:24 AIV | ☐8/10/2003 4:24 AM<br>10/12/2004 4:04 PM | DSRES File<br>DSRES File | 96,027 KB<br>117,251 KB |
|                                                          |               | File name:     | Expansion dsres                                                        |                                          |                          | ▼ Ope                   |
|                                                          |               | Files of type: | Dungeon Siege Files (*.ds*;*.tvc)                                      |                                          |                          | ✓ Can                   |
| n an existing                                            | tank tile.    |                | N                                                                      |                                          | 6                        |                         |

3. Click on open and this dialog box opens showing the internal structure of expansion.dsres

| Open Close Ext | tract Viev | Style |                                                                      |              |                                                                                                    |       |  |
|----------------|------------|-------|----------------------------------------------------------------------|--------------|----------------------------------------------------------------------------------------------------|-------|--|
| Folders<br>#   | X          | Name  | Type<br>Folder<br>Folder<br>Folder<br>Folder<br>Folder<br>LQD20 File | Size<br>1 kB | Last Modified<br>11/10/2003 12:16:5<br>11/10/2003 12:16:5<br>11/10/2003 12:16:5<br>11/10/2003 12:16:1.<br>11/10/2003 12:17:5<br>17/10/2003 12:18:1<br>17/10/2003 3:21:16 | Ratio |  |
|                |            |       | III                                                                  |              |                                                                                                    | •     |  |

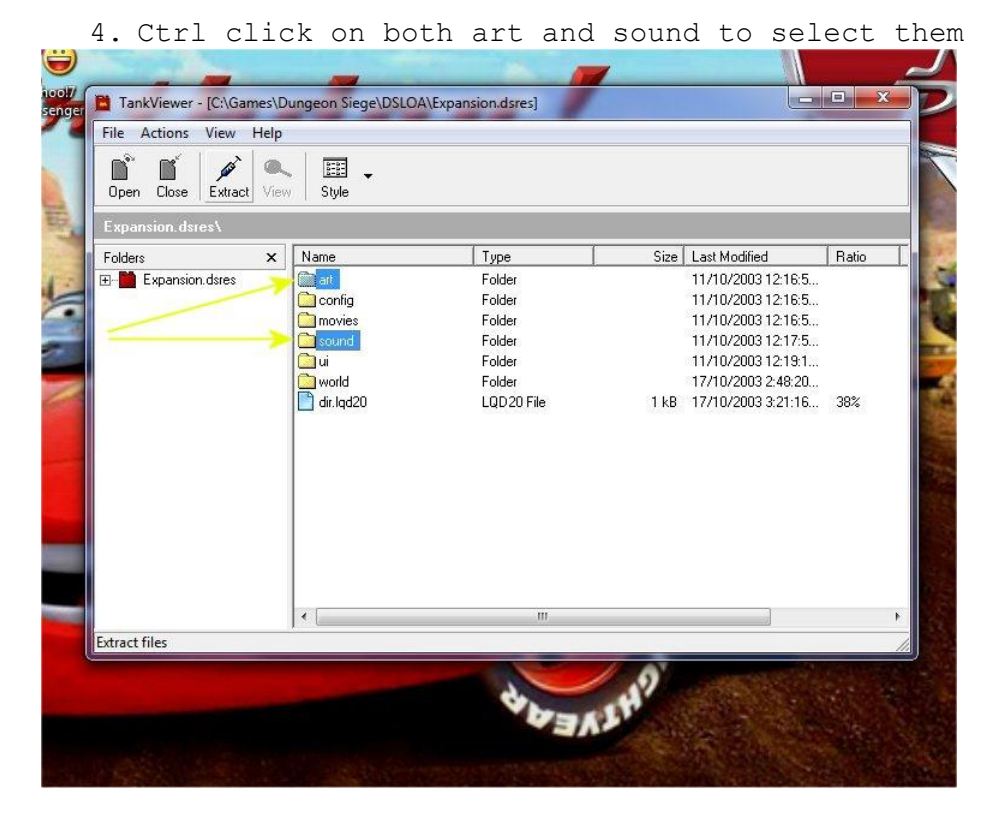

5. Then click on Extract to bring up another dialog box where you can select in the address bar where you want to extract the files. I choose Desktop/Temp for simplicity. The folder will be created by Tank Viewer.

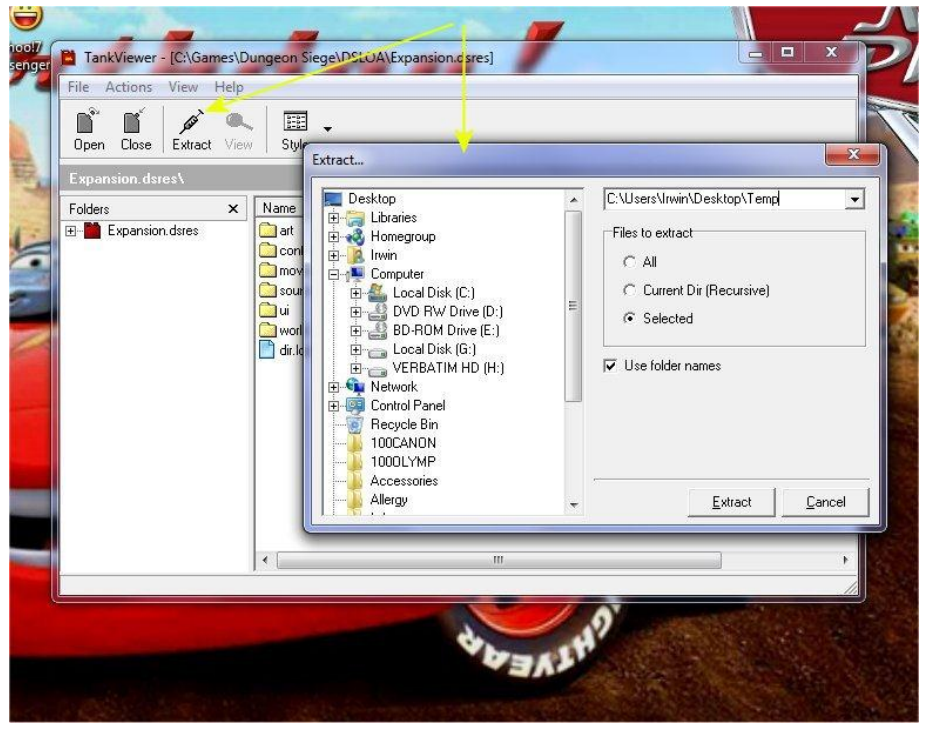

6. While there's no progress bar, you can see the files being extracted

at the bottom left corner. When this clears, extraction has finished and you can close Tank Viewer.

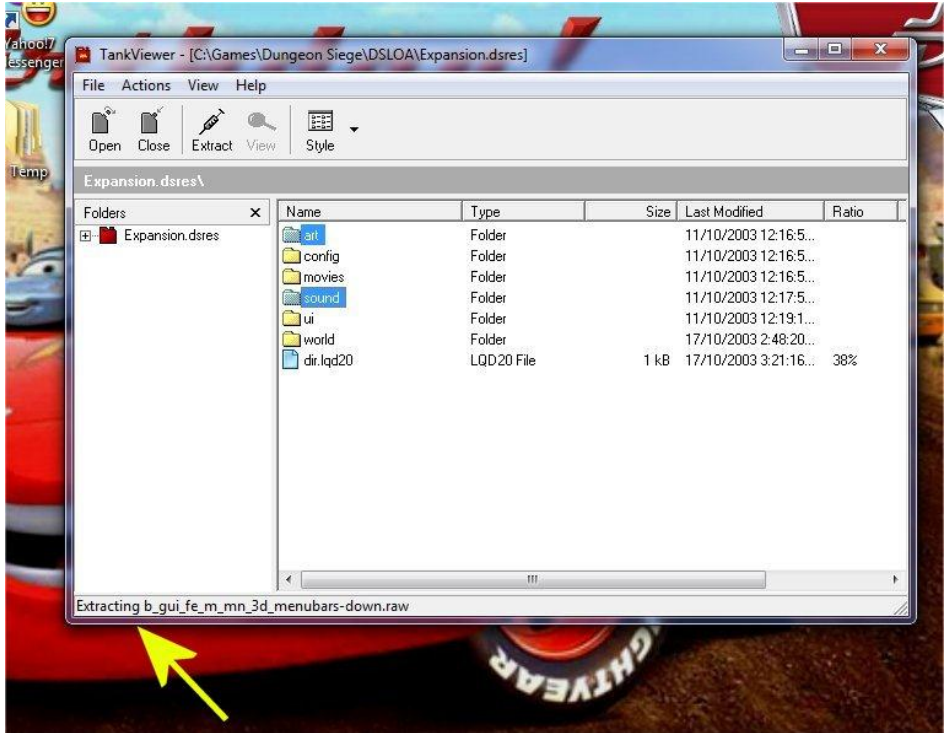

7. Open Tank Creator so the screen below appears and click on the search button for the source files.

| Uamp |                                                                      |                  |
|------|----------------------------------------------------------------------|------------------|
|      | Rapid Tank Creator      Source      Output      www.game-editing.net | Advanced Createl |
|      |                                                                      | YEAR             |
|      |                                                                      | <u>s</u>         |
|      |                                                                      | A HALLAN         |

8. In the dialog box that appear click on desktop\temp (or where ever you extracted the files in step 5). Then click the search button for

the output and navigate the file list to find Dungeon Siege 2\Resources folder (typically in program files\Microsoft Games\Dungeon Siege 2\Resources)

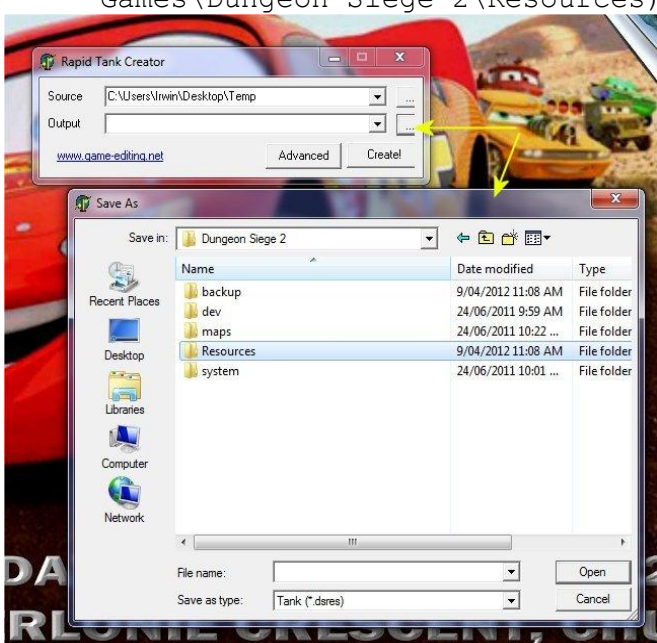

9. In the file name text box type a unique name for the resource file (here it named DS1\_LOA\_Resources.ds2res). It's crucially important that the name end in .ds2res and that Save as Type is All files. Due to a bug in Tank Creator it'll use dsres as type otherwise.

| Output C:\Gam                                                                                                    | es\Dungeon Siege 2\Resources\DS1_LDA_F                                                                                                    |                    | 4          |
|----------------------------------------------------------------------------------------------------|----------------------------------------------------------------------------------------------------|--------------------|------------|
| 🗊 Save As                                                                                                    | A REAL PROPERTY AND A REAL PROPERTY AND A REAL |                    | <b>—</b> × |
| Save in:                                                                                                    | 🕌 Resources 💌 💌                                                                                                    | - 🖬 📸 🖛            |            |
| 0-                                                                                                    | Name                                                                                                    | Date modified      | Type       |
| and the second second s | DS1 Content.ds2res                                                                                                    | 21/03/2012 9:11 PM | DS2RE:     |
| Recent Places                                                                                                    | DS1 Legends of Aranna Beta 6a.ds2res                                                                                                    | 7/04/2012 8:10 PM  | DS2RE:     |
|                                                                                                    | DS1_LOA_Content_Beta_6a.ds2res                                                                                                    | 4/04/2012 10:22 PM | DS2RE:     |
| Desktop                                                                                                    | DS1_LOA_Resources.ds2res                                                                                                    | 2/04/2012 8:28 PM  | DS2RE!     |
| (item)                                                                                                    | DS1_Logic_Beta_6a.ds2res                                                                                                    | 9/04/2012 11:02 AM | DS2RE:     |
| in the                                                                                                    | DS1_Map_World.ds2res                                                                                                    | 17/03/2012 6:51 AM | DS2RE:     |
| Libraries                                                                                                    | DS1_Multiplayer_World_Beta_6a.ds2res                                                                                                    | 1/04/2012 5:28 PM  | DS2RE!     |
| 1 A                                                                                                    | DS1_Yesterhaven.ds2res                                                                                                    | 23/03/2012 7:14 AM | DS2RE!     |
|                                                                                                    | DS2-Utraean_Peninsula_Radar_Alpha04.ds2res                                                                                                    | 26/02/2011 3:57 PM | DS2RE!     |
| Computer                                                                                                    | Logic.ds2res                                                                                                    | 16/09/2005 11:12   | DS2RE!     |
|                                                                                                    | Mod-DS1Content-Alpha10a.ds2res                                                                                                    | 9/04/2012 10:50 AM | DS2RE!     |
| Network                                                                                                    | Mod-DS1Map-Utrea-Alpha10.ds2res                                                                                                    | 20/02/2012 6:12 PM | DS2RE!     |
|                                                                                                    | Mod-Erthos-MonsterLevelAdiust-Beta4i.ds2                                                                                                    | 23/03/2012 6:31 PM | DS2RES     |
|                                                                                                    | File name: IDS1 LOA Resources.ds2res                                                                                                    | -                  | Save       |

10. Tank Creator should now have both source and output boxes filled.

| Source                  | C:\Users\Irwin\Desktop | o\Temp   |         |
|-------------------------|------------------------|----------|---------|
| Jutput<br><u>www.ga</u> | ne-editing.net         | Advanced | Createl |
|                         |                        |          |         |
|                         |                        |          | F       |
|                         |                        | YEA      |         |
|                         |                        | VEAA     |         |

11. Click on Create and a progress dialog appears. When it finishes press any key to continue and exit Tank Creator.

| and a second second sec | Source C:\Users\Irwin\Desktop\Temp                                                                                                    |                             |
|----------------------------------------------------------------------------------------------------|----------------------------------------------------------------------------------------------------|-----------------------------|
|                                                                                                    |                                                                                                    | 6                           |
| THE REAL PROPERTY OF                                                                                                    | Uutput [C:\Games\Dungeon Siege 2\Hesources\DS1_LUA_F ]                                                                                                    | -                           |
| 31                                                                                                    | www.game-editing.net Advanced Create!                                                                                                    | B                           |
|                                                                                                    | Tradicionate DS2 DTC and                                                                                                    | ×                           |
| H:\Dungeon Siege 2\toois\1                                                                                                    | TankCreatorDS2(RTC.exe                                                                                                    | - 20                        |
| i3<br>Iddinα 4513∕ 4522 - (                                                                                                    | C:\Users\Irwin\Deskton\Temn\sound\music\s m light jungle                                                                                                    | th                          |
| me.mp3                                                                                                    | o. coor o dra na openeo parente contra anto ro "a" rrâne "Danê ro"                                                                                                    |                             |
| ldding 4514/ 4522 - (                                                                                                    | C:\Users\Irwin\Desktop\Temp\sound\music\s_m_the_dead_them                                                                                                    | e.                          |
| 1p3<br>Idding 4515/4522 - (                                                                                                    | C:\Usews\Iwwin\Deskton\Temn\sound\music\s m the aveat clo                                                                                                    | ck                          |
| theme.mp3                                                                                                    | o. (osers (if with (besived) (femp (sound (maste (s_m_ene_greate_ere                                                                                                    | 0.11                        |
| dding_ 4516/ 4522 - (                                                                                                    | C:\Users\Irwin\Desktop\Temp\sound\music\s_m_the_mountain_                                                                                                    | th                          |
| me.mp3                                                                                                    |                                                                                                    |                             |
| 1111 AE497 AE99 /                                                                                                    | Castle and I musical Devictory Terms accords musical and the shadowdown                                                                                                    |                             |
| dding 4517/4522 - (<br>theme.mn3                                                                                                    | C:\Users\Irwin\Desktop\Temp\sound\music\s_m_the_shadowjum                                                                                                    | pe                          |
| Idding 4517/4522 - (<br>^_theme.mp3<br>Idding 4518/4522 - (                                                                                                    | C:\Users\Irwin\Desktop\Temp\sound\music\s_m_the_shadowjum<br>C:\Users\Irwin\Desktop\Temp\sound\music\s_m_the_skull_the                                                                                                    | ne<br>me                    |
| dding 4517/4522 - (<br>_theme.mp3<br>dding 4518/4522 - (<br>cicatrix_theme.mp3                                                                                                    | C:\Users\Irwin\Desktop\Temp\sound\music\s_m_the_shadowjum<br>C:\Users\Irwin\Desktop\Temp\sound\music\s_m_the_skull_the                                                                                                    | npe<br>me                   |
| dding 4517/4522 - (<br>_theme.mp3<br>dding 4518/4522 - (<br>cicatrix_theme.mp3<br>dding 4519/4522 - (                                                                                                    | C:\Users\Irwin\Desktop\Temp\sound\music\s_m_the_shadowjum<br>C:\Users\Irwin\Desktop\Temp\sound\music\s_m_the_skull_the<br>C:\Users\Irwin\Desktop\Temp\sound\music\s_m_the_ultreans.                                                                                                    | ne<br>me<br>mp              |
| Idding 4517/4522 - (<br>theme.mp3<br>Idding 4518/4522 - (<br>cicatrix_theme.mp3<br>Idding 4519/4522 - (<br>Idding 4520/4522 - (                                                                                                    | C:\Users\Irwin\Desktop\Temp\sound\music\s_m_the_shadowjum<br>C:\Users\Irwin\Desktop\Temp\sound\music\s_m_the_skull_the<br>C:\Users\Irwin\Desktop\Temp\sound\music\s_m_the_ultreans.<br>C:\Users\Irwin\Desktop\Temp\sound\music\s_m_the_zaurask s                                                                                                    | npe<br>me<br>mp<br>tr       |
| dding 4517/4522 - (<br>_theme.mp3<br>dding 4518/4522 - (<br>cicatrix_theme.mp3<br>dding 4519/4522 - (<br>dding 4520/4522 - (<br>nghold_theme.mp3                                                                                                    | C:\Users\Irwin\Desktop\Temp\sound\music\s_m_the_shadowjum<br>C:\Users\Irwin\Desktop\Temp\sound\music\s_m_the_skull_the<br>C:\Users\Irwin\Desktop\Temp\sound\music\s_m_the_ultreans.<br>C:\Users\Irwin\Desktop\Temp\sound\music\s_m_the_zaurask_s                                                                                                    | ne<br>mp<br>tr              |
| dding 4517/4522 - (<br>theme.mp3<br>dding 4518/4522 - (<br>cicatrix_theme.mp3<br>dding 4519/4522 - (<br>dding 4520/4522 - (<br>nghold_theme.mp3<br>dding 4521/4522 - (                                                                                                    | C:\Users\Irwin\Desktop\Temp\sound\music\s_m_the_shadowjum<br>C:\Users\Irwin\Desktop\Temp\sound\music\s_m_the_skull_the<br>C:\Users\Irwin\Desktop\Temp\sound\music\s_m_the_ultreans.<br>C:\Users\Irwin\Desktop\Temp\sound\music\s_m_the_zaurask_s<br>C:\Users\Irwin\Desktop\Temp\sound\music\s_m_tropicalbeach                                                              | ne<br>me<br>mp<br>tr<br>_0  |
| Idding 4517/4522 - (<br>-theme.mp3<br>Idding 4518/4522 - (<br>cicatrix_theme.mp3<br>Idding 4519/4522 - (<br>idding 4520/4522 - (<br>inghold_theme.mp3<br>Idding 4521/4522 - (<br>.mp3<br>Idding 4522/4522 - (                                                                                                    | C:\Users\Irwin\Desktop\Temp\sound\music\s_m_the_shadowjum<br>C:\Users\Irwin\Desktop\Temp\sound\music\s_m_the_skull_the<br>C:\Users\Irwin\Desktop\Temp\sound\music\s_m_the_ultreans.<br>C:\Users\Irwin\Desktop\Temp\sound\music\s_m_the_zaurask_s<br>C:\Users\Irwin\Desktop\Temp\sound\music\s_m_tropicalbeach<br>C:\Users\Irwin\Deskton\Temp\sound\music\s_m_zaurask_theme | ne<br>mp<br>tr<br>_0        |
| dding 4517/4522 - (<br>theme.mp3<br>idding 4518/4522 - (<br>cicatrix_theme.mp3<br>idding 4519/4522 - (<br>idding 4520/4522 - (<br>nghold_theme.mp3<br>idding 4521/4522 - (<br>.mp3<br>idding 4522/4522 - (<br>3                                                                                                    | C:\Users\Irwin\Desktop\Temp\sound\music\s_m_the_shadowjum<br>C:\Users\Irwin\Desktop\Temp\sound\music\s_m_the_skull_the<br>C:\Users\Irwin\Desktop\Temp\sound\music\s_m_the_ultreans.<br>C:\Users\Irwin\Desktop\Temp\sound\music\s_m_the_zaurask_s<br>C:\Users\Irwin\Desktop\Temp\sound\music\s_m_tropicalbeach<br>C:\Users\Irwin\Desktop\Temp\sound\music\s_m_zaurask_theme | pe<br>me<br>mp<br>tr<br>_0  |
| dding 4517/4522 - (<br>_theme.mp3<br>dding 4518/4522 - (<br>cicatrix_theme.mp3<br>dding 4519/4522 - (<br>dding 4520/4522 - (<br>nghold_theme.mp3<br>dding 4521/4522 - (<br>.mp3<br>dding 4522/4522 - (<br>3<br>htting index                                                                                                    | C:\Users\Irwin\Desktop\Temp\sound\music\s_m_the_shadowjum<br>C:\Users\Irwin\Desktop\Temp\sound\music\s_m_the_skull_the<br>C:\Users\Irwin\Desktop\Temp\sound\music\s_m_the_ultreans.<br>C:\Users\Irwin\Desktop\Temp\sound\music\s_m_the_zaurask_s<br>C:\Users\Irwin\Desktop\Temp\sound\music\s_m_tropicalbeach<br>C:\Users\Irwin\Desktop\Temp\sound\music\s_m_zaurask_theme | npe<br>me<br>mp<br>tr<br>_0 |

12. If you navigate to the Dungeon Siege 2\Resources folder you should

now see your new resource file (here it's DS1\_LOA\_Resources.ds2res) and it should be around 266 Mb in size.

The temporary folder can also be deleted at this point as it's no longer required.

| .ocal Disk (C:) → Games → Dungeon Siege 2 → Reso | urces              |             | • 4 <sub>7</sub>         |
|--------------------------------------------------|--------------------|-------------|--------------------------|
|                                                  |                    |             |                          |
| Burn New folder                                  |                    |             | 9==                      |
| Name                                             | Date modified      | Туре        | Size                     |
| DS1_Content.ds2res                               | 21/03/2012 9:11 PM | DS2RES File | 59,450 KB                |
| DS1_Legends_of_Aranna_Beta_6a.ds2res             | 7/04/2012 8:10 PM  | DS2RES File | 52,749 KB                |
| DS1_LOA_Content_Beta_6a.ds2res                   | 4/04/2012 10:22 PM | DS2RES File | 62,871 KB                |
| DS1_LOA_Resources.ds2res                         | 9/04/2012 12:53 PM | DS2RES File | 266,215 KB               |
| DS1_Logic_Beta_6a.ds2res                         | 9/04/2012 11:02 AM | DS2RES File | 1,316 KB                 |
| DS1_Map_World.ds2res                             | 17/03/2012 6:51 AM | DS2RES File | 61,857 KB                |
| DS1_Multiplayer_World_Beta_6a.ds2res             | 1/04/2012 5:28 PM  | DS2RES File | 4,399 KB                 |
| DS1_Yesterhaven.ds2res                           | 23/03/2012 7:14 AM | DS2RES File | 25,064 KB                |
| DS2-Utraean_Peninsula_Radar_Alpha04.d            | 26/02/2011 3:57 PM | DS2RES File | 6,809 KB                 |
| Logic.ds2res                                     | 16/09/2005 11:12   | DS2RES File | 8,010 KB                 |
| Mod-DS1Content-Alpha10a.ds2res                   | 9/04/2012 10:50 AM | DS2RES File | 12,650 KB                |
| Mod-DS1Map-Utrea-Alpha10.ds2res                  | 20/02/2012 6:12 PM | DS2RES File | 84,771 KB                |
| Mod-Erthos-MonsterLevelAdjust-Beta4i             | 23/03/2012 6:31 PM | DS2RES File | 727 KB                   |
| Mod-TerrainNodesDS1LoA-Beta3.ds2res              | 18/03/2012 7:30 AM | DS2RES File | 63, <mark>9</mark> 81 KB |
| Movies1.ds2res                                   | 16/09/2005 11:06   | DS2RES File | 398,292 KB               |
| Movies2.ds2res                                   | 16/09/2005 11:07   | DS2RES File | 326,953 KB               |
| Objects.ds2res                                   | 16/09/2005 11:04   | DS2RES File | 247,545 KB               |
| Objects_DS1.ds2res                               | 4/03/2012 8:31 AM  | DS2RES File | 300,873 KB               |
| Quickplay.ds2res                                 | 12/03/2012 8:18 PM | DS2RES File | 118 KB                   |
| Sound_DS1.ds2res                                 | 4/03/2012 8:32 AM  | DS2RES File | 181,000 KB               |
| Sound1.ds2res                                    | 16/09/2005 11:08   | DS2RES File | 364,197 KB               |

# 

#### \*Usage

- Both Dungeon Siege 2 and the Broken World expansion should automatically detect the new file and the downloaded map should work. If it doesn't then one of the preceding steps must have failed. Try contacting somebody on <a href="http://siegetheday.org/?q=node/1330">http://siegetheday.org/?q=node/1330</a> for help and assistance.

- \* Removal Instructions
  - Simply delete the file you made with these instructions